## **FILTRO CATEGORÍAS**

Para agregar un filtro de categorías en una página web especializada en la venta de cursos online utilizando Wordpress, Divi, Learndash y Woocommerce, puedes seguir los siguientes pasos:

- En primer lugar, crea las categorías de cursos en Woocommerce. Para hacer esto, ve al menú de Woocommerce en el panel de administración de Wordpress y selecciona "Categorías de productos". Aquí puedes agregar y editar las categorías que deseas utilizar.
- 2. Una vez que tengas las categorías configuradas en Woocommerce, debes asegurarte de que se muestren en la página de tienda de tu sitio web. Para hacer esto, ve a la página de tienda en tu sitio web y agrega un módulo de "Productos" usando Divi. En la configuración de este módulo, selecciona la opción "Categorías" y elige las categorías que deseas mostrar.
- 3. Ahora necesitas agregar un filtro de categorías a la página de tienda. Para hacer esto, puedes utilizar un plugin como "WooCommerce Product Filter". Este plugin te permitirá agregar un filtro de categorías en la página de tienda que permitirá a los usuarios filtrar los cursos según las categorías que hayas creado previamente en Woocommerce.
- 4. Una vez que hayas instalado el plugin de filtro de categorías, puedes configurarlo según tus necesidades. En la configuración del plugin, puedes elegir las categorías que deseas mostrar en el filtro y personalizar el diseño del mismo para que se adapte a la apariencia de tu sitio web.
- 5. Finalmente, agrega el filtro de categorías a la página de tienda utilizando un módulo de Divi. En la configuración del módulo, selecciona la opción "Filtro de productos" y elige el filtro de categorías que has creado previamente con el plugin.

Con estos pasos, deberías poder agregar un filtro de categorías en tu página web especializada en la venta de cursos online utilizando Wordpress, Divi, Learndash y Woocommerce.